#### Anmeldung

im Phoenix II

15.11.2018

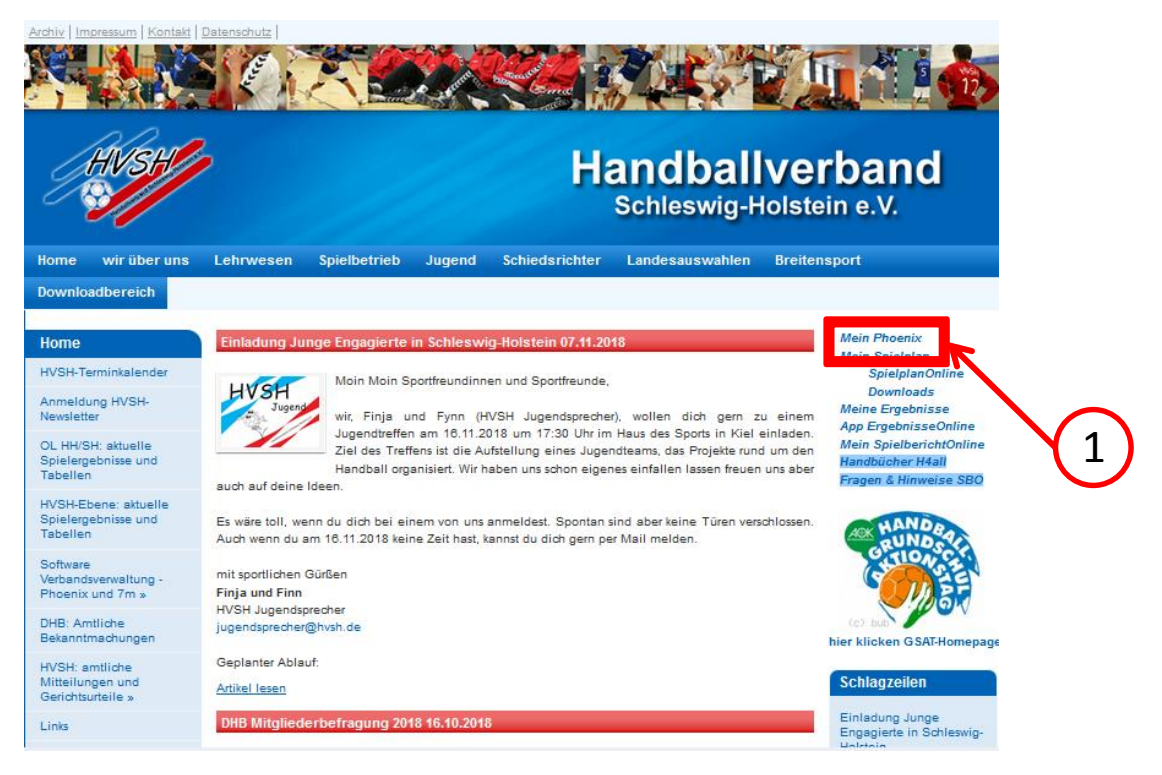

Auf <u>www.hvsh.de</u> bitte <u>"Mein Phoenix"</u> anklicken.

oder nutzen Sie direkt folgenden Link:

https://hvsh.it4sport.de/index.php

#### Es öffnet sich folgendes Fenster:

|                             | Login Phoenix II                      |                           |
|-----------------------------|---------------------------------------|---------------------------|
| L Benutzer                  |                                       | 2 Bitte klicken Sie nun a |
| Passwort                    |                                       | "Neu registrieren?        |
| Abbruch                     | Anmelden                              |                           |
|                             |                                       |                           |
| Neu registrieren?           |                                       |                           |
| Benutzername verges         | isen?                                 |                           |
|                             |                                       |                           |
| Dural dia Armaldura atiana  |                                       |                           |
| Durch die Anmeldung stimmen | Sie der Verwendung von Coonies<br>zu. | 2                         |

#### Es öffnet sich folgendes Fenster:

| 3 |                      | Handballverban<br>Winterbeker We<br>24114 Kiel<br>ng<br>Weiblich O Männlich<br>Vorname<br>Rachname<br>Geburtsdatum<br>Benutzername<br>E-Mail-Adresse<br>E-Mail-Adresse bestätig<br>Ich bin kein Roboter.<br>Cetensbutzerklärung gela<br>akzeptiert. | Schleswig-Holstein e. V.   3   Bitte füllen Sie alle Felder aus.   4   Bestätigen Sie dann ihre Eingabe<br>indem Sie auf den grünen Pfeil<br>klicken. | en,         |
|---|----------------------|----------------------------------------------------------------------------------------------------|----------------------------------------------------------------------------------------------------|-------------|
| 2 | 2.4<br>Siebenmeter \ | / 1.1                                                                                                    | Handball4All AG   Fritz-Walter-Weg 19   70372 Stuttgart                                                                                               | Datenschutz |

#### Sie erhalten eine E-Mail zum Abschließen der Registrierung:

#### Bestätigung Ihrer Registrierung

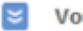

Von: Registrierung Handballverband Schleswig-Holstein... 😏

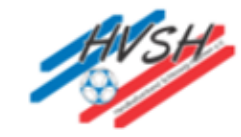

Hallo Vorname, Nachname

Ihr Benutzername lautet Benutzername

Bitte klicken Sie auf untenstehenden Link um Ihre Registrierung abzuschliessen.

Um die Registrierung abzuschließen, brauchen Sie lediglich auf den folgenden Link zu klicken:

Link Falls Sie den Link nicht anklicken können, kopieren Sie diesen in Ihren Browser und führen ihn aus.

Handballverband Schleswig-Holstein e. V. | Winterbeker Weg 49 | 24114 Kiel

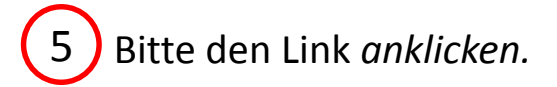

#### Sie müssten nun erfolgreich registriert sein.

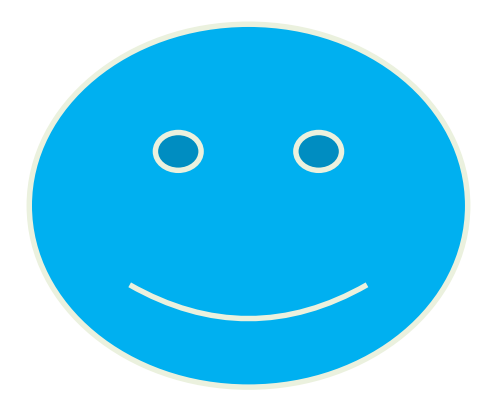